# AVL-901(B) 簡易操作手冊

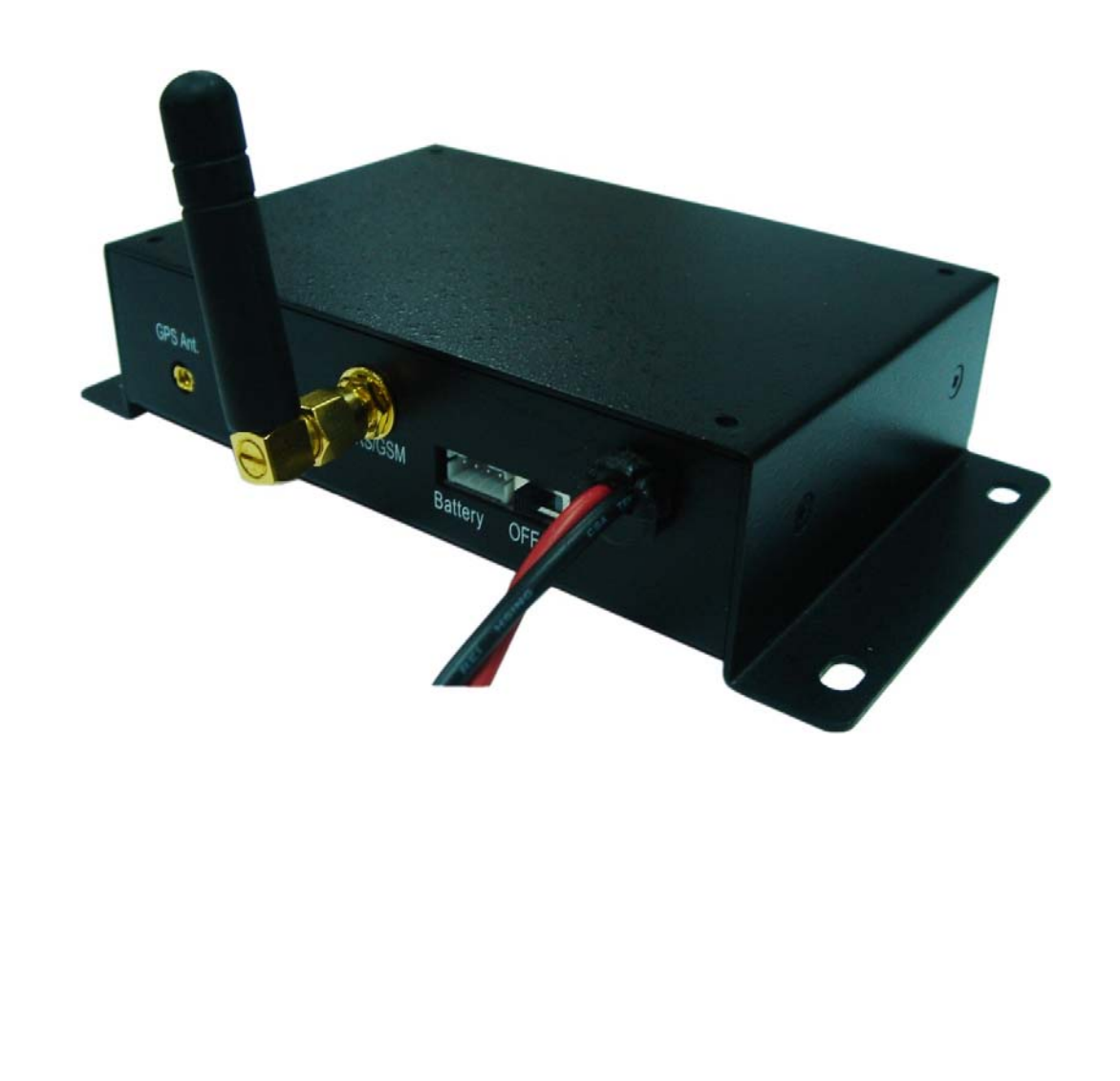

# AVL-901(B) 硬體快速安裝指南

- 1. 安裝前注意事項
  - 備妥 GSM SIM 卡,並以手機確認有沒有設 PIN 碼,並可正常收發電話。(也可由 SMS 設定 PIN Code 開機,但建議還是不設 PIN Code。)
  - 安裝 SIM 卡時,必須將主機斷電,托盤應推到完全進入主機內,並感到有卡
     勾卡住的感覺時才是正確的安裝方法。
  - 第一次定位的時間會比較久,大概需要 20 分鐘左右。
  - 出廠預設密碼為"8888"。
- 2. 面板說明

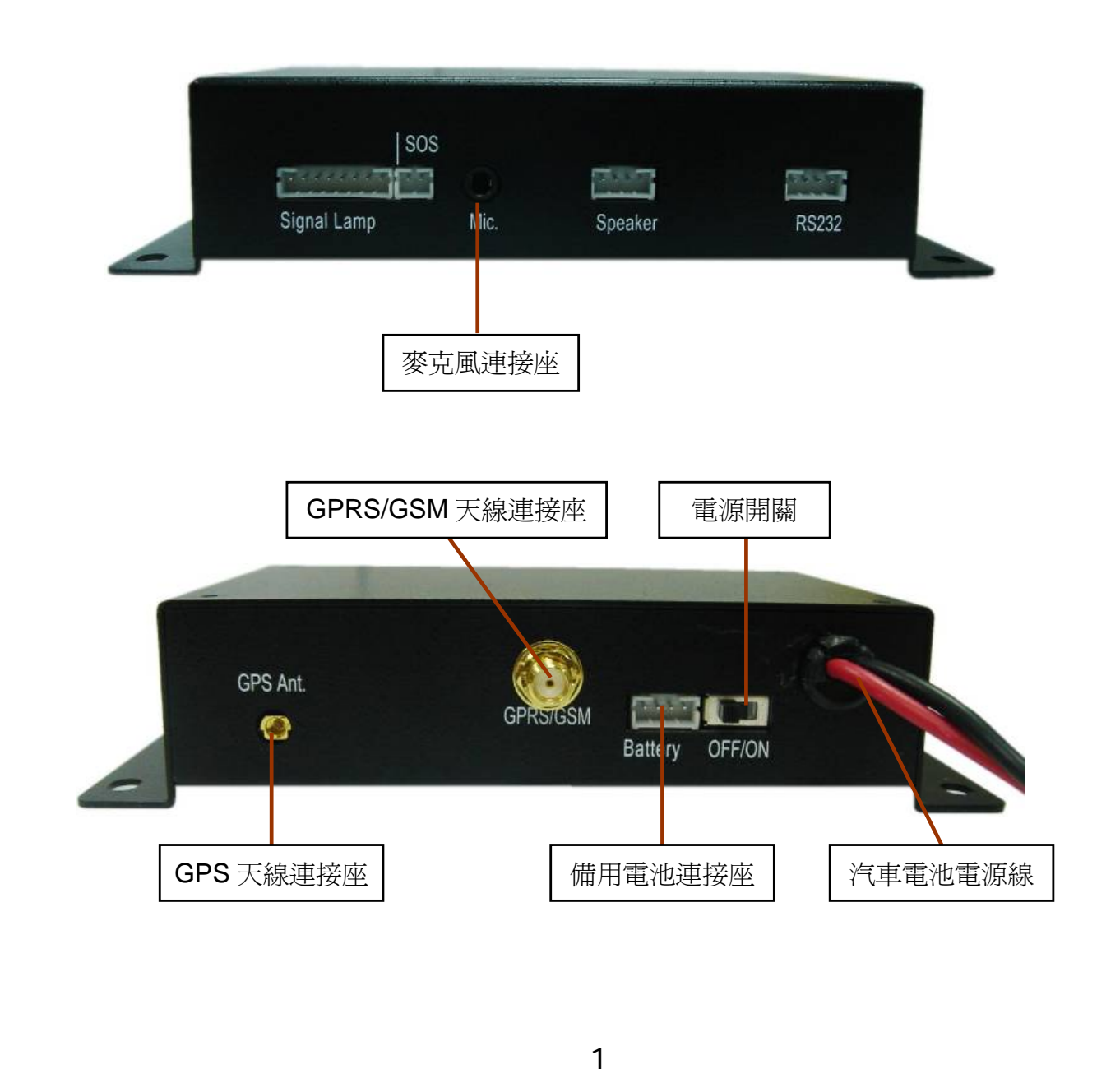

#### 3. 安裝步驟說明

- 步驟 1. 將 GPRS 天線與主機天線連接座接上
  - ◆ 請確實旋緊。旋緊 GPRS 天線時,請旋轉底 部的螺絲,切勿直接旋轉天線本體。

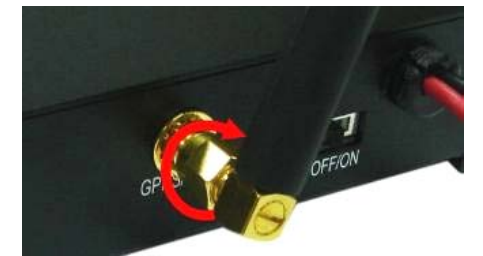

#### 步驟 2. 安裝 SIM 卡

- (1) 首先,翻到主機背後,打開 SIM 卡背蓋。接著鬆開 SIM 卡插槽,將 SIM 卡 金色面朝下,裝入 SIM 卡插槽。
- (2) SIM 卡平整放入托盤中,並完全推入主機至有卡住的感覺。

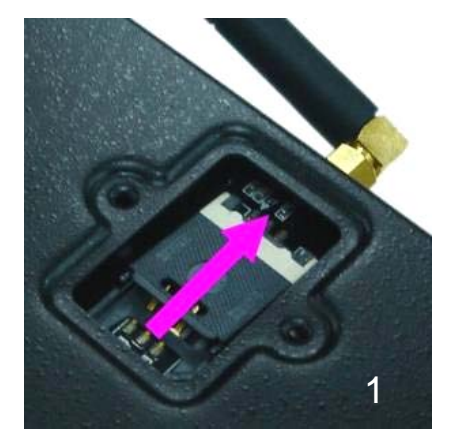

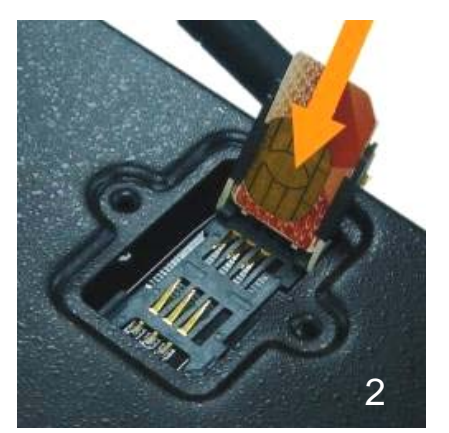

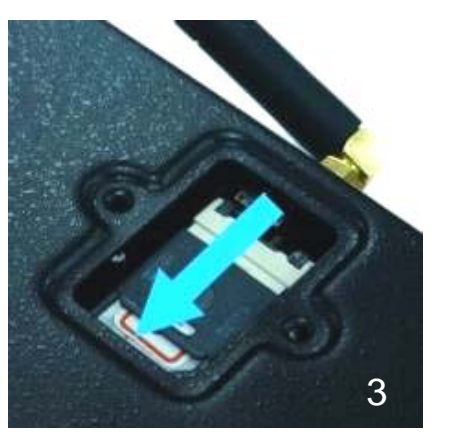

#### 步驟 3. 安裝 GPS 天線

- ◆ **以天空可視範圍越大越好**(如:駕駛台內部、後擋風玻璃置物台下方...)。
- ◆ 不論安裝於何處,天線上方都不能被含有金屬成分的物質遮蔽,例如車體或 者含金屬成分的隔熱紙。
- ◆ 如果沒有適當的隱藏位置,可以將隔熱紙割開一部份以利訊號接收。
- 天線放置處下方如果沒有和鐵殼接觸,請將天線先吸附於包裝內附的鐵片上
   再安裝於預定位置。

#### 步驟4.將主機接上電源並開啓

將前端面板電源開關切換至 ON, AVL-901 裝置將被開啓。此時 AVL-901 的紅燈(電源)會恆亮, 橘燈(GPS)會恆亮或閃爍,約 30~45 秒內,主機開機完成。 (註:當 AVL-901 有接上備用電池, AVL-901 將一直開啓,電源開關沒作用。)

#### 步驟 5. 確認 GPS 接收正常

◆ 方法:觀察指示燈的 GPS 燈號(橘燈),如果能於 1~2 分鐘內從恆亮變為 閃爍,表示可以正常定位。

## 4. 功能使用說明

#### (1) 位置回報功能

無論您身處何時何地,以簡訊方式(111#Password),只要想知道愛車位置,都可發簡訊給 AVL-901 操作簡訊回報位置服務。

#### (2) 看車服務

看車服務狀態下車子被移動、拖吊,當車子有異常狀況發生時,AVL-901 會回報 狀況,讓車主或被通知者可以明確的掌握車子當時動態,即時做第一時間之危機 處理,讓行動資產獲得相當之安全保障。由於天候關係定位可能產生漂移,建議 看車服務距離至少設 200m 以上。

#### (3) 監聽功能

當車主或監控心中想知道車內環境狀況時,使用者可以發簡訊 100#Password 馬上進行車內監聽。

#### (4) 追蹤功能

追蹤功能回報可依使用者需求開啓或關閉,回報方式有二種:網路追蹤、簡訊追蹤。

**請注意**:追蹤功能會持續回報位置,直到功能被關閉為止。

#### (5) 密碼

密碼是操控 AVL-901 的重要依據,其內容固定為四位數字。每一部 AVL-901 主機出廠時密碼都固定設為"8888",以方便安裝及進行內部功能設定,請務必於安裝完成之後更改密碼,以保障您的權益。

**請注意**:請嚴謹確保密碼的隱密性,為保護個人隱私或避免引起他人非分之想, 請勿隨意將 AVL-901 之密碼外漏給他人。當密碼被他人知曉時,請您儘速判斷 是否需要更新密碼設定以確保隱私及可能涉及之人身安全。

3

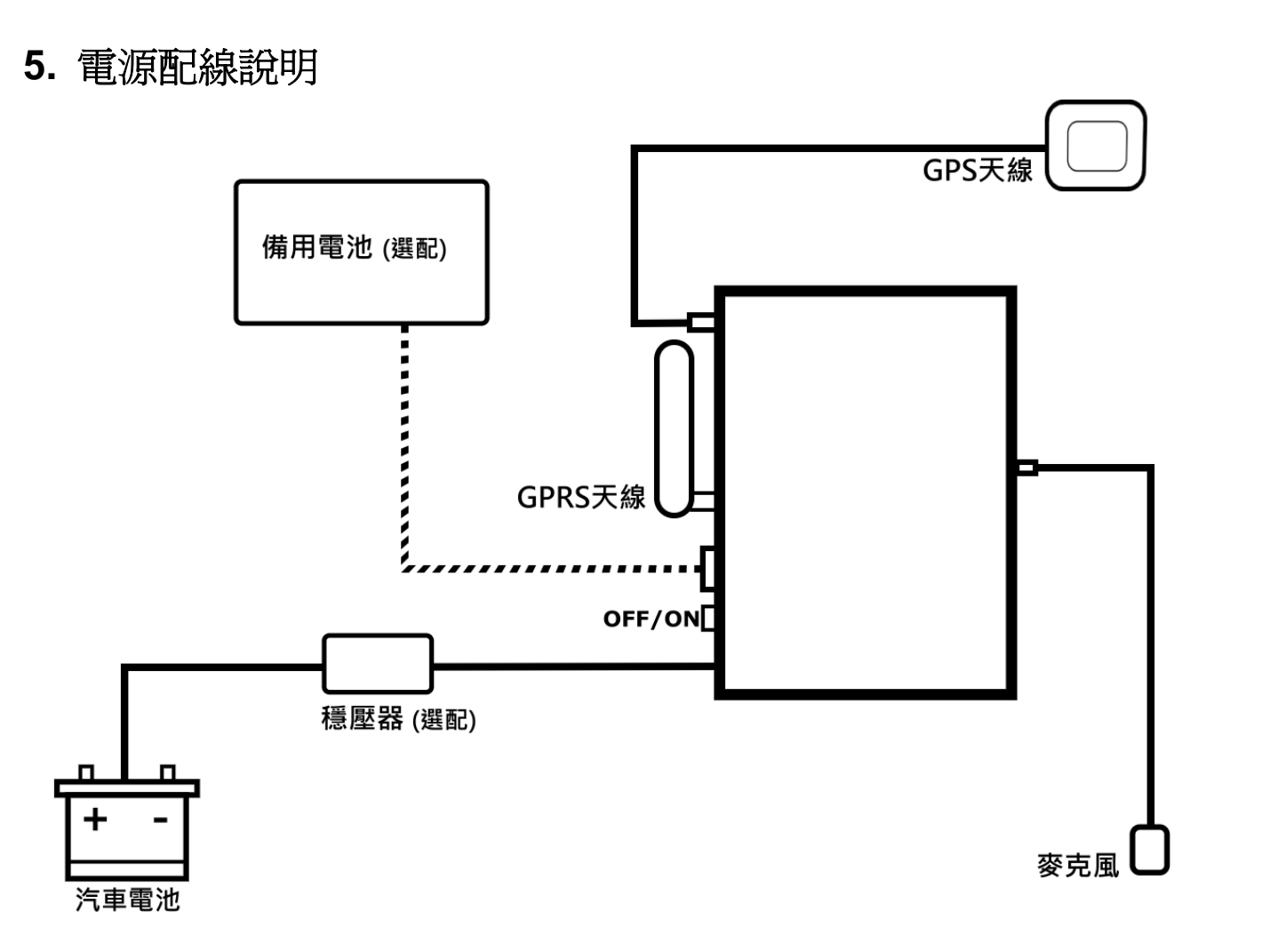

\* 建議由汽車廠的專業人士進行安裝

# 6. 主機燈號說明

|    | POWER<br>(紅燈) | GPS 狀態<br>(橘燈)       | <b>GSM/GPRS 狀態</b><br>(綠燈)     |  |
|----|---------------|----------------------|--------------------------------|--|
| 閃爍 |               | GPS 定位完成             | GSM 正在傳送<br>資料或通話中             |  |
| 恆亮 | 正常            | GPS 定位中              | 已收到 GSM 訊號                     |  |
| 恆暗 | 已故障           | GPS 關閉,<br>或 GPS 故障。 | GSM 待機中,<br>SIM 卡未裝妥<br>或可能故障。 |  |

# 使用簡訊定位追縱

使用簡訊控制碼 "111#Password" 可得到經緯度的資料,接著將得到的回傳資料輸入到 Google 地球(earth.google.com) 或 Google 地圖(maps.google.com) 裡即可取得定位。範例如下:

步驟 1. 發送簡訊"111#8888"給主機。

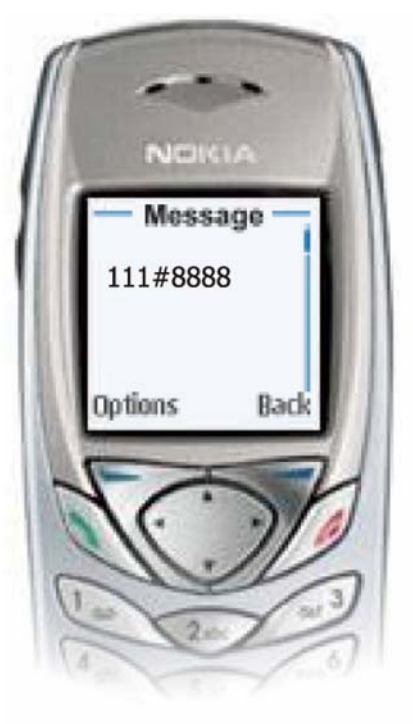

步驟2. 主機將會回傳如下圖四個種格式經緯度資料。

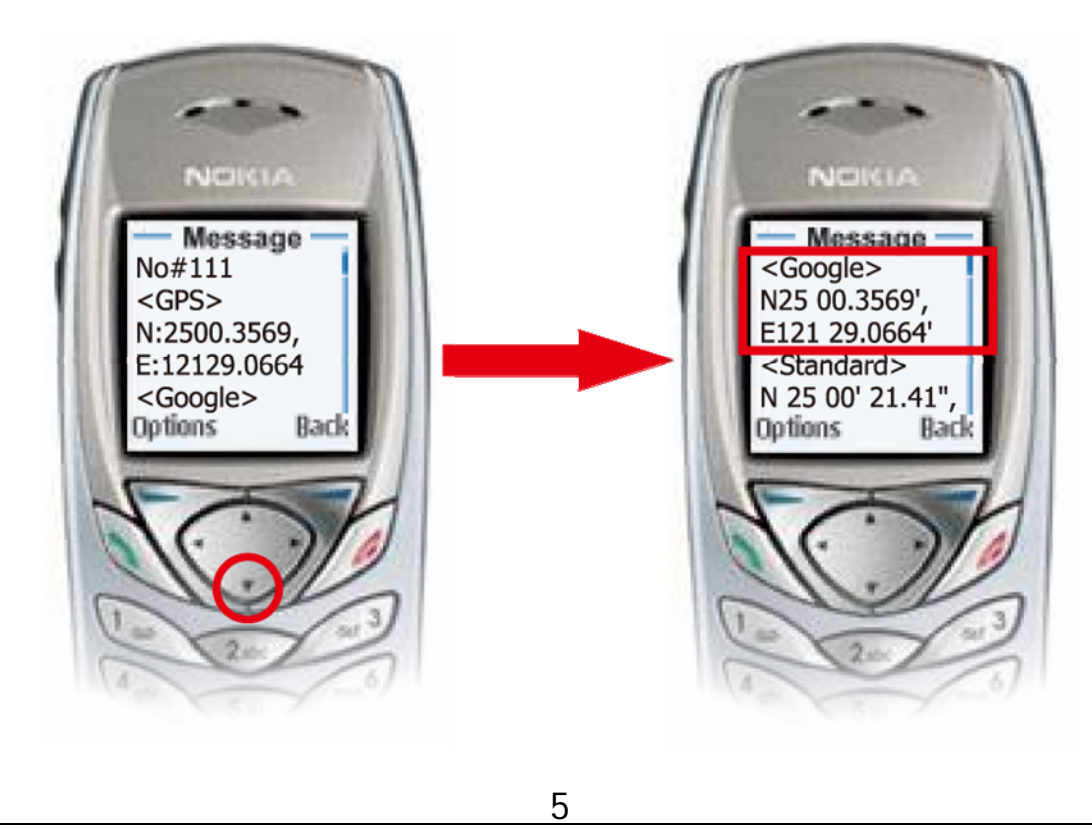

#### 步驟 3. 接著在 search 欄裡輸入<Google>座標數據 N25 00.3569', E121 29.0664' 即可定位。

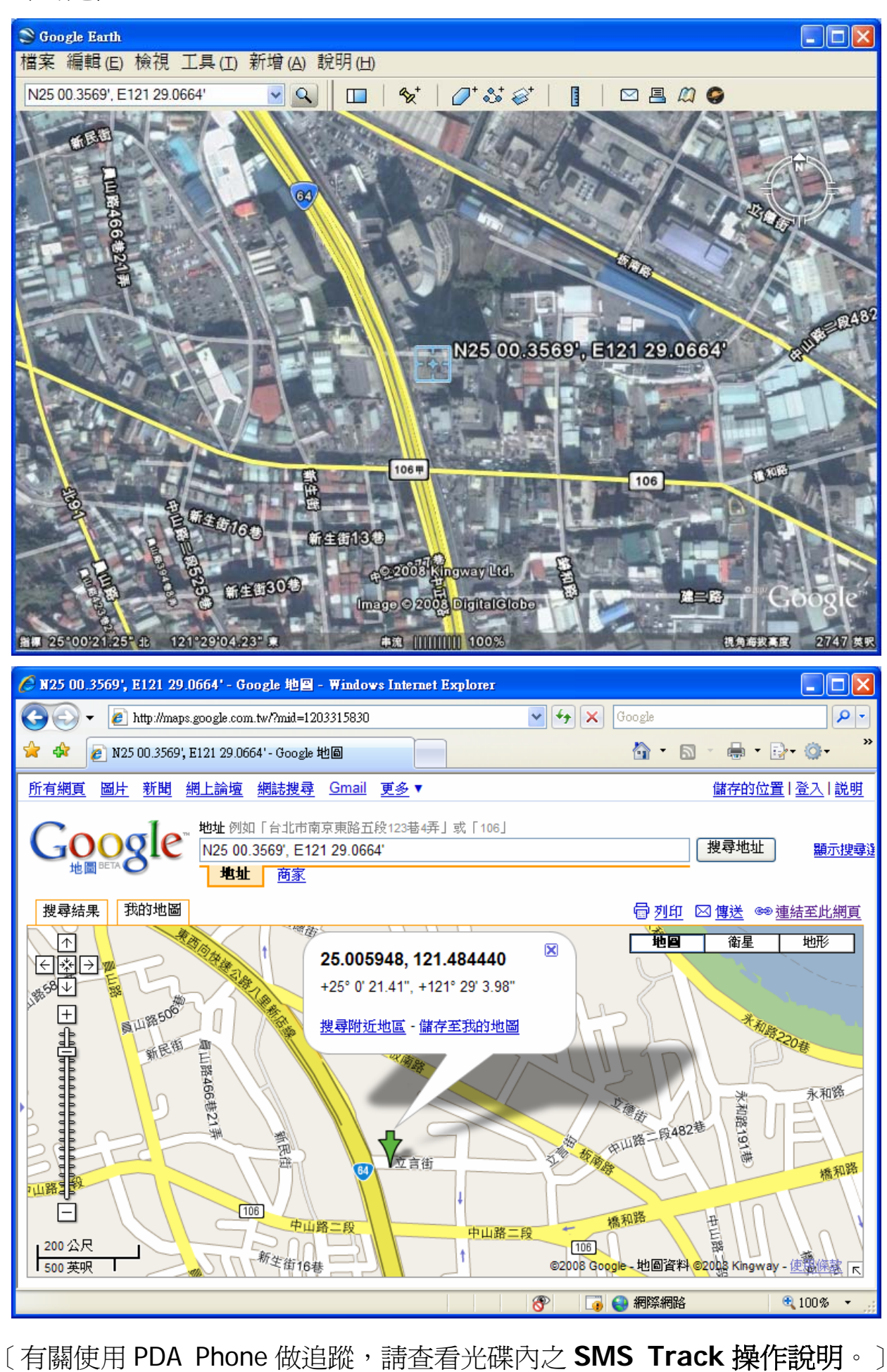

# GooTrac 軟體快速安裝指南

### 1. 執行環境

- (1) 使用 GooTrac 前, 請確認您的追蹤器已經插入具備 GPRS 功能的 SIM 卡, 並觀察追蹤器的燈號, 確定 GPS 已定位完成。
- (2) 網路連線必須是一固定 IP。
- (3) 100%相容 Windows 作業系統。
- (4) 系統必須支援 3D 繪圖功能。
- (5) 電腦必須安裝 Google 地球免費版(第 4.0 版以上)
- (6) 若繪製的路徑需線條粗細顏色變化,請到 Google 地球->選項->3D 檢視,將圖 形模式設定為 OpenGL。

# 2. 安裝 GooTrac 軟體

開啓安裝光碟,執行"GooTrac"的軟體安裝,將"GooTrac"程式安裝到你的電腦上。

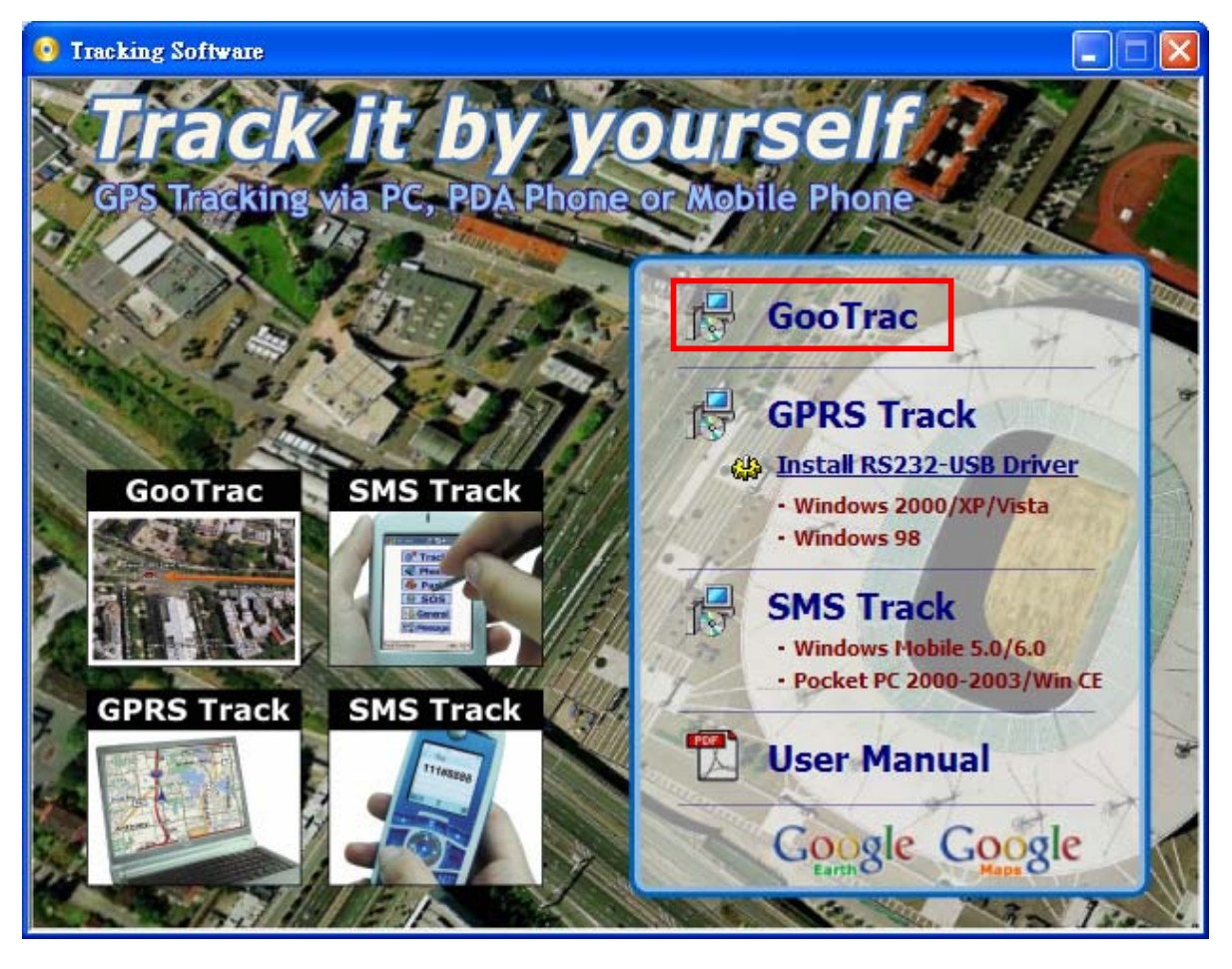

7

# 3. 簡訊設定 GPRS 設定値

步驟1. 設定 GPRS APN - 發送簡訊控制碼 600# 給追蹤器。

#### 600#Password #APN#IP#User#APN\_Password

(例: 600#8888#internet - 設定台灣大哥大的 APN)
<請核對您電信業者的 APN 碼。也可以到 http://www.gopass.com.tw 點選</li>
"Send my GPRS APN Command" 查尋 APN 簡訊控制碼的設定範例。>

步驟 2. 設定 IP 位址 - 發送簡訊控制碼 999# 給追蹤器。

#### 999#Password#ServerIP#Port

(例: 999#8888#59.120.2.234#3000 - 將車機資料傳到 GoPass Server)
 <可到 http://www.gopass.com.tw 進入"See my IP Address"取得資料。>

步驟 3. 設定 GPS 點位回傳時間 - 發送簡訊控制碼 115# 給追蹤器。 115#Password#XX (例: 115#8888#20 - 每隔 20 秒回傳資料)

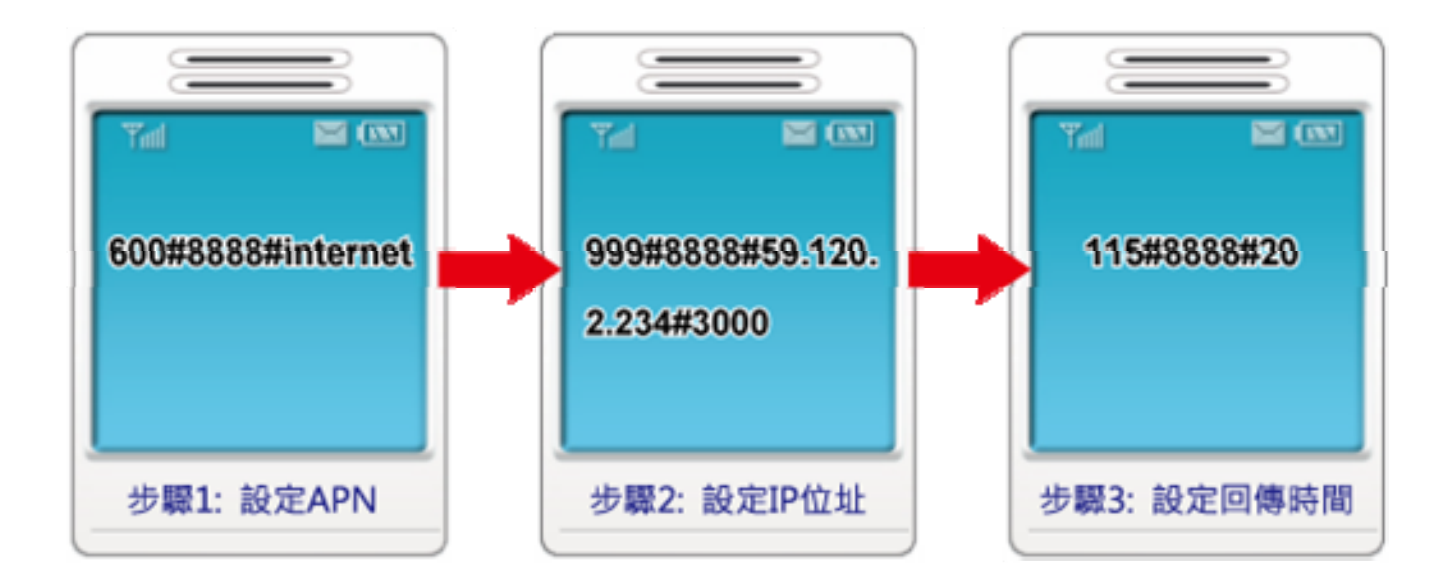

## 4. 登入 GoPass Server

追蹤器設定好後,即可連線至伺服器端以取得遠端收到車機資料。請到工具->資料 交換->客端(接收)->新增,設定連線到 GoPass 的主機位址及登入的帳號與密碼。

|                          | 目標位址<br>帳號: <b>if</b>                     | :÷59.120<br>otest 祤                        | ).2.234<br>密碼∶iptes | 目標 <sup>地</sup> t 確認密 | 章: <b>8088</b><br>密碼: <b>iptest</b> |    |  |  |  |
|--------------------------|-------------------------------------------|--------------------------------------------|---------------------|-----------------------|-------------------------------------|----|--|--|--|
| 🚰 Goo Trac               |                                           |                                            |                     |                       |                                     |    |  |  |  |
|                          | · [[] [] [] [] [] [] [] [] [] [] [] [] [] | <b>e:</b> 📪                                | •                   | 拉近                    | 拉遠                                  |    |  |  |  |
| IMEI 🛃 資料交換              |                                           |                                            |                     |                       |                                     |    |  |  |  |
| 資料交換伺服器 客端(接收) 主動式客端(傳送) |                                           |                                            |                     |                       |                                     |    |  |  |  |
| IMEI                     | 狀態: 關閉                                    |                                            |                     |                       | 所增 编辑                               |    |  |  |  |
| 啓用                       | 用 目標位 💽                                   | 新増                                         |                     |                       |                                     |    |  |  |  |
|                          |                                           | ✓ 啓用<br>目標位址<br>59.120.2.23<br>目標埠<br>0000 | 34                  | 帳號<br>iptest<br>密碼    |                                     |    |  |  |  |
|                          |                                           | 0000                                       |                     | <br>確認密碼<br>          |                                     |    |  |  |  |
|                          |                                           |                                            | 儲存                  | 關閉                    |                                     |    |  |  |  |
| ♂ 資料交換                   |                                           |                                            | -                   |                       |                                     | X  |  |  |  |
|                          |                                           |                                            |                     |                       |                                     |    |  |  |  |
| 格理<br>状態                 | 助客端接收開關<br>計客動                            | 1                                          |                     | 新增                    | 編輯                                  | 刪除 |  |  |  |
| 啓用 目標                    | ₹位址                                       | 目標埠                                        | 帳號<br>intest        | 密碼<br>****            | 連線狀態                                |    |  |  |  |
| 59.1.                    | 20.2.234                                  |                                            | iptest              | Ē                     | Connected<br>子連線的訊息                 |    |  |  |  |
|                          |                                           |                                            |                     |                       |                                     |    |  |  |  |
| 9                        |                                           |                                            |                     |                       |                                     |    |  |  |  |

登入 GoPass Server 後,點位資料將會流入 GooTrac 主程式,你可以透過 Google 地球開始做即時追蹤。在車機圖示上雙擊滑鼠左鍵可在 Google 地球上飛往目標點位。

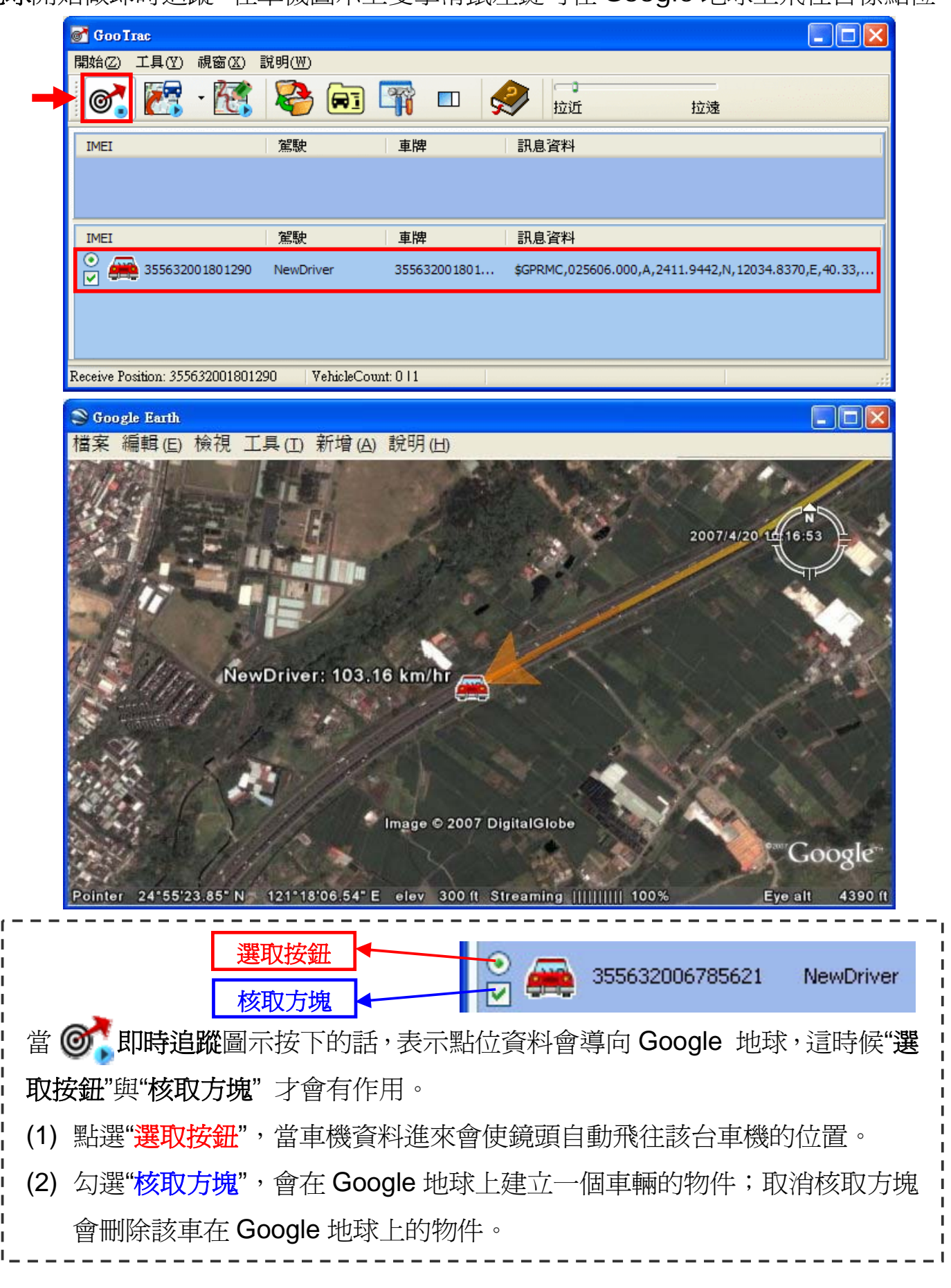

〔有關 GooTrac 其他詳細功能,請查看光碟內之詳細操作說明。〕

有任何技術問題請聯絡當地經銷商或直接聯絡本公司售後服務:

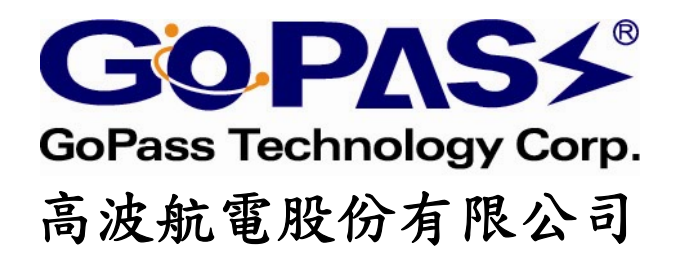

台北縣中和市中正路 866 之 1 號 17F 客服專線: 02-32348838 E-mail: support@gopass.com.tw http://www.gopass.com.tw